# Tutoriel Inscription et utilisation basique d'un blog hébergé chez Blogger.com

## Contenu

| I.Validation (ou inscription) de son adresse chez Google | 2 |
|----------------------------------------------------------|---|
| II.Utilisation des fonctionnalités du blog.              | 5 |
| 1.Accès au blog                                          | 5 |
| 2. Création d'un simple message                          | 5 |
| 3. Création d'un message avec photos                     | 7 |
| 4.Création d'un lien dans un message                     | 9 |

# Aracia – Toute reproduction interdite 1/11

Avant de pouvoir commencer à utiliser un blog se trouvant chez Blogger.com, il faut avant tout avoir un compte "reconnu" par Google, puis avoir le droit d'accéder et de contribuer à un ou des blogs.

## I. Validation (ou inscription) de son adresse chez Google

Google possède son propre système de messagerie. Toutes les adresses ayant comme nom de domaine @gmail.com ou @gmail.fr sont des adresses mails provenant de la sphère Google.

Il n'est nullement obligatoire d'avoir une adresse mail de cette sorte pour pouvoir être "reconnu" par Google et l'ensemble de ses services.

Votre propre adresse que vous a fourni votre fournisseur d'accès internet (comme Orange ou SFR ou Free ou ...) ou une adresse que vous possédez telle qu'une adresse @laposte.net ou @yahoo.fr sont tout à fait utilisable pour accéder aux services que propose Google.

Pour pouvoir accéder aux services de Google, il faut "authentifier" ou "s'enregistrer" chez Google. Pour ce faire, il suffit de se rendre sur l'adresse <u>https://www.google.com/accounts/NewAccount</u> et de suivre les indications.

Dans le contexte du club (et étant donné que les blogs sont dédiés aux utilisateurs des différents ateliers), vous devez recevoir une invitation par mail de la part de votre animateur, vous invitant à participer au blog.

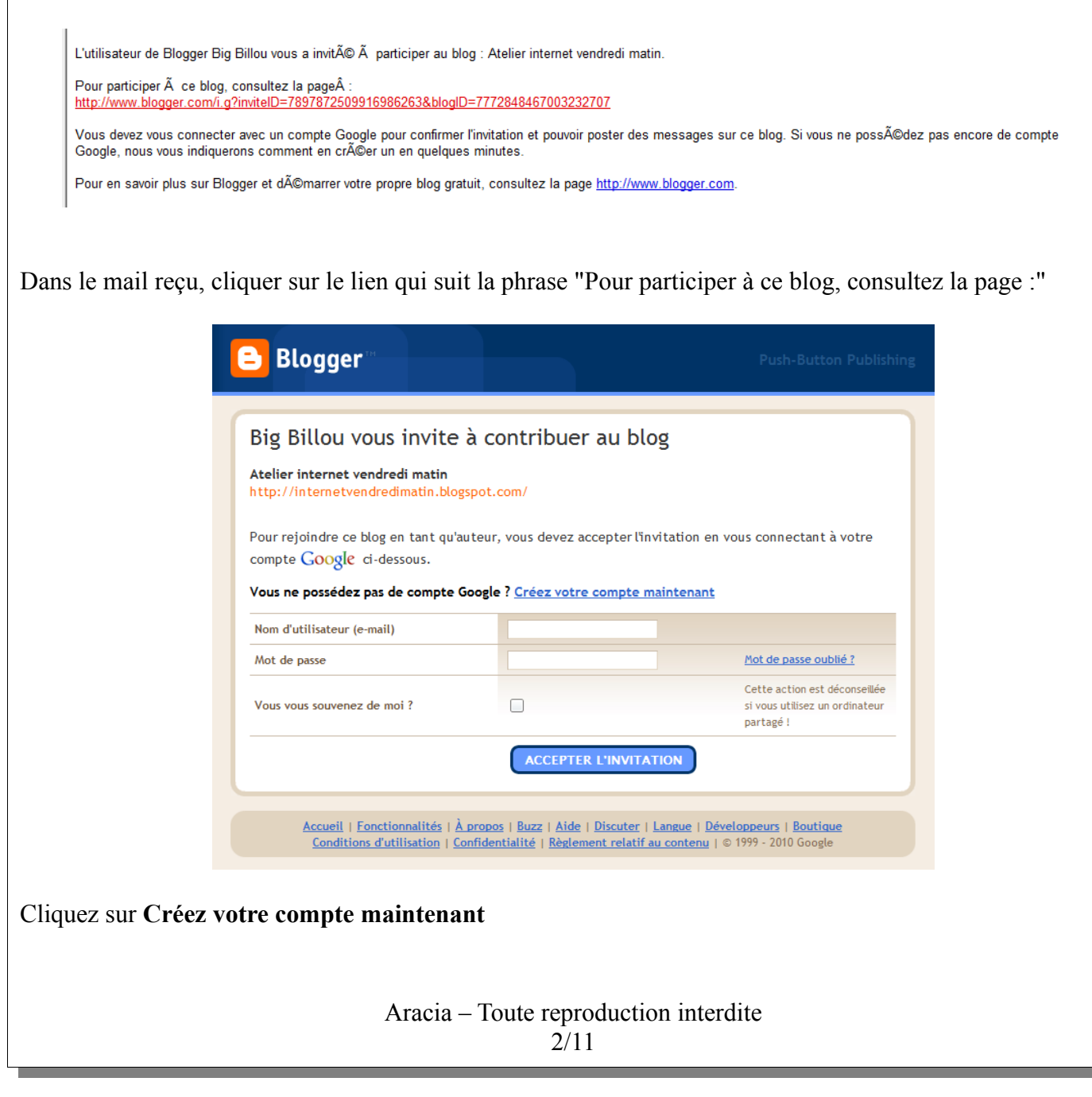

| 1 Créez un                                                                       | compte Google                                                                                                    | GOOGLE                                                                                                    |
|----------------------------------------------------------------------------------|----------------------------------------------------------------------------------------------------|----------------------------------------------------------------------------------------------------|
| Cette procédure créera<br>vous possédez déjà un<br><u>connectez-vous d'abo</u> r | un compte Google que vous pourrez utiliser sur d'a<br>compte Google, que ce soit avec Gmail, Google Gro<br>r <u>d</u> | utres services Google. Si<br>oupes ou Orkut,                                                                                                    |
| Adresse e-mail<br>(doit déjà exister)                                            | aracia@aracia.fr                                                                                                    | Vous utiliserez cette adresse<br>pour vous connecter à<br>Blogger et aux autres<br>services Google. Nous ne la<br>communiquerons à aucun<br>tiers sans votre<br>autorisation. |
| Confirmez l'adresse e-mail                                                       | aracia@aracia.fr                                                                                                    | Saisissez de nouveau votre<br>adresse e-mail afin de<br>vérifier qu'elle ne contient<br>pas de faute de frappe.                                                               |
| Entrez un mot de passe                                                           | ****                                                                                                    | Doit comporter au moins 8<br>caractères.                                                                                                    |
| Confirmez le mot de passe                                                        | *****                                                                                                    |                                                                                                    |
| Nom d'affichage                                                                  | Aracia                                                                                                    | Nom utilisé pour signer les<br>messages de votre blog.                                                                                                    |
| Anniversaire                                                                     | 01/09/1989                                                                                                    | JJ/MM/AAAA (par ex.<br>"10/10/2010")                                                                                                    |
| Vérification des mots                                                            | sigmie                                                                                                    | Saisissez les caractères que<br>vous voyez sur la photo de<br>gauche.                                                                                                    |
|                                                                                  | sigmie 👃                                                                                                    |                                                                                                    |
| Conditions d'utilisation                                                         | J'accepte les <u>Conditions d'utilisation</u>                                                                         | Indiquez que vous avez lu et<br>compris les conditions<br>d'utilisation de Blogger.                                                                                           |
|                                                                                  |                                                                                                    | CONTINUER                                                                                                    |

Niveau sécurité, il est préférable de ne pas mettre le mot de passe de votre boîte aux lettres mais un mot de passe différent.

Ce mot de passe doit comporter au minimum 8caractères.

Ne pas oublier de cocher la case "J'accepte les Conditions d'utilisation"

Une fois que tout cela est fait, cliquer sur la flèche CONTINUER

Vous allez vous retrouver à la page vous proposant de vous connecter pour accéder au blog, mais avec le champ **Nom d'utilisateur (e-mail)** pré-remplie.

## Aracia – Toute reproduction interdite 3/11

|                                            | Blogger <sup>™</sup> Push-Button Publishir                                                                                                    | ng     |
|--------------------------------------------|----------------------------------------------------------------------------------------------------|--------|
|                                            | Big Billou vous invite à contribuer au blog                                                                                                    |        |
|                                            | Atelier internet vendredi matin<br>http://internetvendredimatin.blogspot.com/                                                                                                    | l      |
|                                            | Pour rejoindre ce blog en tant qu'auteur, vous devez accepter l'invitation en vous connectant à votre compte Google ci-dessous.                                                                                                    | l      |
|                                            | Vous ne possédez pas de compte Google ? <u>Créez votre compte maintenant</u>                                                                                                    |        |
|                                            | Nom d'utilisateur (e-mail) aracia@aracia.fr                                                                                                    |        |
|                                            | Mot de passe <u>Mot de passe oublié ?</u>                                                                                                    |        |
|                                            | Cette action est déconseillée           Vous vous souvenez de moi ?         Si vous utilisez un ordinateur           partagé !         partagé !                                                                                                    | l      |
|                                            | ACCEPTER L'INVITATION                                                                                                    |        |
|                                            | <u>Accueil   Fonctionnalités   À propos   Buzz   Aide   Discuter   Langue   Développeurs   Boutique</u><br><u>Conditions d'utilisation   Confidentialité   Règlement relatif au contenu  </u> © 1999 - 2010 Google                                                                                                    |        |
|                                            |                                                                                                    |        |
| er le mo                                   | t de pagge que veug venez d'indiquer lers de la gréation de vetre compte Coogle et d                                                                                                    | 1:     |
| ODDEE                                      | n de passe que vous venez à maiquer fois de la creation de voire compte Google et c.                                                                                                    | nque   |
| CEPTE                                      | R L'INVITATION                                                                                                    | iique  |
| CEPTE                                      | Blogger                                                                                                    | nque   |
| CEPTE                                      | Compare de vous venez a indiquer fors de la creation de votre compte Google et c<br>R L'INVITATION     aracia@aracia.fr   Tableau de bord   Mon compte   Aide   Déconnexio     Invitation acceptée     Vous vous connectez désormais en tant que aracia@aracia fr et êtes un lecteur officiel du blog de Big                                                                                                    | nque   |
| CEPTE                                      | <b>Blogger Invitation acceptée</b> Vous vous connectez désormais en tant que aracia@aracia.fr et êtes un lecteur officiel du blog de Big Billou :                                                                                                    | nque   |
| CEPTE                                      | <b>Blogger Invitation acceptée</b> Vous vous connectez désormais en tant que aracia@aracia.fr et êtes un lecteur officiel du blog de Big Billou : <b>Atelier internet vendredi matin</b>                                                                                                    | nque   |
| CEPTE                                      | Contraction acceptée Vous vous connectez désormais en tant que aracia@aracia.fr et êtes un lecteur officiel du blog de Big Billou : Atelier internet vendredi matin http://internetvendredimatin.blogspot.com/                                                                                                    | n que  |
| CEPTE                                      | Compare the volus venez of indiquer fors de la creation de votre compte Google et car aracia@aracia.fr Tableau de bord Mon.compte Aide Déconnexie     Compare Aide Déconnexie     Invitation acceptée     Vous vous connectez désormais en tant que aracia@aracia.fr et êtes un lecteur officiel du blog de Big     Billou :     Atelier internet vendredi matin     http://internetvendredimatin.blogspot.com/                                                                                                    |        |
| CEPTE                                      | <b>Construction Construction Construction</b> |        |
| CEPTE                                      | <b>Contraction Contraction Cont</b>                                         | nque   |
| CEPTE                                      | Invitation acceptée Vous vous connectez désormais en tant que aracia@aracia.fr et êtes un lecteur officiel du blog de Big Billou : Atelier internet vendredi matin http://internetvendredimatin.blogspot.com/ Afficher le blog La prochaine fois, vous pourrez accéder directement au blog. Il se peut que nous vous demandions de vous reconnecter à l'aide de votre compte Google si vous vous êtes déconnecté entre les visites. Accueil   fonctionnalités   À propos   Buzz   Aide   Discuter   Langue   Développeurs   Boutique Conditions d'utilisation   Confidentialité   Règlement relatif au contenu   © 1999 - 2010 Google                                                                                                    |        |
| CEPTE<br>e vous ru<br>t point à<br>Google, | Invitation acceptée         Vous vous connectez désormais en tant que aracia@aracia.fr et êtes un lecteur officiel du blog de Big         Billou :         Atelier internet vendredi matin         http://internetvendredimatin.blogspot.com/         Afficher le blog         La prochaine fois, vous pourrez accéder directement au blog. Il se peut que nous vous demandions de vous reconnecter à l'aide de votre compte Google si vous vous êtes déconnecté entre les visites.         Accueil   Fonctionnalités   À propos   Buzz   Aide   Discuter   Langue   Développeurs   Boutique Conditions d'utilisation   Confidentialité   Règlement relatif au contenu   e 1999 - 2010 Google         este plus qu'à cliquer sur AFFICHER LE BLOG pour accéder au blog.         a prendre en considération : une fois votre inscription faite, vous allez recevoir un mativous demandant de valider votre compte.                                                                                                    | ail de |

Bienvenue dans Comptes Google. Pour activer votre compte et valider votre adresse e-mail, cliquez sur le lien suivant :

https://www.google.com/accounts/VE?service=blogger&c=CILH98Xmxs-WQxCSv87GooejwfEB&hl=fr

\*\*\*IMPORTANT\*\*\* Imprimez et conservez cette page. Si vous perdez l'accès à votre compte (par exemple, si vous oubliez votre nom d'utilisateur ou votre mot de passe), vous aurez besoin de votre lien de validation.

Si vous avez reçu cet e-mail par erreur, il est probable qu'un autre utilisateur ait saisi votre adresse e-mail en essayant de créer un compte pour une autre adresse e-mail. Si vous ne cliquez pas sur le lien de validation, le compte ne sera pas activé.

Si vous n'avez nas demandé à recevoir cet e-mail mais que vous décidiez

Cliquez sur le premier lien se trouvant dans le mail. Votre compte Google est désormais opérationnel.

### II. Utilisation des fonctionnalités du blog

#### 1. Accès au blog

Pour accéder au blog, taper l'adresse du blog dans la barre d'adresse de votre navigateur internet. L'adresse utilisé pour la création de ce tuto est : <u>http://internetvendredimatin.blogspot.com</u>

Taper votre nom d'utilisateur (e-mail) et le mot de passe de votre compte Google et connectez vous.

| 🕒 📃 Devenir membre Signaler un abus Blog suivant» | aracia@aracia.fr                                          | Nouveau message | Déconnexion |
|---------------------------------------------------|-----------------------------------------------------------|-----------------|-------------|
| Atelier internet vendredi matin                   |                                                           |                 |             |
| Aucun message                                     | Membres                                                   |                 |             |
| Accueil                                           | Devenir membre     avec Google Friend Connect Membres (1) |                 |             |
| Inscription à : Messages (Atom)                   |                                                           |                 |             |

Vous arrivez à la page "d'accueil" du blog.

Vous pouvez lire les messages se trouvant sur le blog, lire également les commentaires des différents messages, histoire de savoir ce qu'a répondu les autres utilisateurs sur tel ou tel message, ...

#### 2. Création d'un simple message

Pour pouvoir créer un nouveau message, cliquer sur **Nouveau message**, se trouvant en haut à droite de la fenêtre (indiqué par la flèche rouge sur la capture d'écran ci-dessus).

## Aracia – Toute reproduction interdite 5/11

| Atelier inte                                                                                                    | ernet vendredi mat                                                                                                    | in                                                                                                    |                                                                               |
|----------------------------------------------------------------------------------------------------|----------------------------------------------------------------------------------------------------|----------------------------------------------------------------------------------------------------|-------------------------------------------------------------------------------|
| Publication d'un mess                                                                                                  | age <u>Paramètres</u> <u>Afficher</u>                                                                                                    | <u>r le blog</u>                                                                                                   |                                                                               |
| Nouveau message                                                                                                    | odifier les messages                                                                                                    |                                                                                                    |                                                                               |
| Titre: Voici mon premier t                                                                                             | itre de message ‼                                                                                                    | Modifier le cod                                                                                                    | e HTML Rédiger                                                                |
| Police ▼ T <b>T b</b> i                                                                                                |                                                                                                    | " 🖤 📓 📕 🖉                                                                                                    | Aperçu                                                                        |
| <u>Coucou les loulous,</u><br>Voilà <u>mon</u> premier me<br>Ce n'est pas si compliq<br>Allez, courage et <u>à vos</u> | ssage !!!<br>ué que ça !!<br>plumes !!                                                                                                    |                                                                                                    |                                                                               |
| Big <u>Billou</u>                                                                                                    |                                                                                                    |                                                                                                    |                                                                               |
|                                                                                                    |                                                                                                    |                                                                                                    |                                                                               |
| • Options                                                                                                    | Libellés pour ce message :<br>(par ex. : scooters, vacances, automne                                                                                   | e)                                                                                                    |                                                                               |
| Options                                                                                                    | Libellés pour ce message :<br>(par ex. : scooters, vacances, automne<br>Raccourcis : appuyez sur Ctrl et : B =                                         | e)L<br>Gras, / = Italique, P = Publier, S = Enregi                                                                 | istrer, D = Brouillon <u>plus</u>                                             |
| Options  PUBLIER LE MESSAGE  puyelle tentative                                                                         | Libellés pour ce message :<br>(par ex. : scooters, vacances, automne<br>Raccourcis : appuyez sur <i>Ctrl</i> et : <i>B</i> =<br>ENREGISTRER MAINTENANT | e)L<br>Gras, / = Italique, P = Publier, S = Enreg<br>Impossible de contacter Bl<br>possible de l'enregistrement et | istrer, D = Brouillon <u>plus</u><br>ogger.com. Échec<br>t de la publication. |

L'utilisation de l'interface (la fenêtre) pour créer un nouveau message est une interface tout ce qu'il y a de plus courant.

On peut modifier la police, la taille du texte, la mise en page du texte, créer un lien vers une adresse internet, ajouter des images et/ou des vidéos, ...

Tout en haut de la fenêtre, il y a le champ **TITRE**. Il s'agit du titre du message qui sera visible sur le blog. Essayer d'être explicite car c'est généralement la première chose qui est lu.

En bas, il y a un champ s'intitulant **Libellés pour ce message:** . Il s'agit d'un moyen de tri et/ou de recherche rapide des messages au sein du blog. Si vous écrivez un message concernant la magie des bains sulfureux, il serait utile de mettre en libellés pour ce message "bains, sulfureux, St-Thomas, ..."

Une fois que vous avez créer votre message, cliquer sur PUBLIER LE MESSAGE

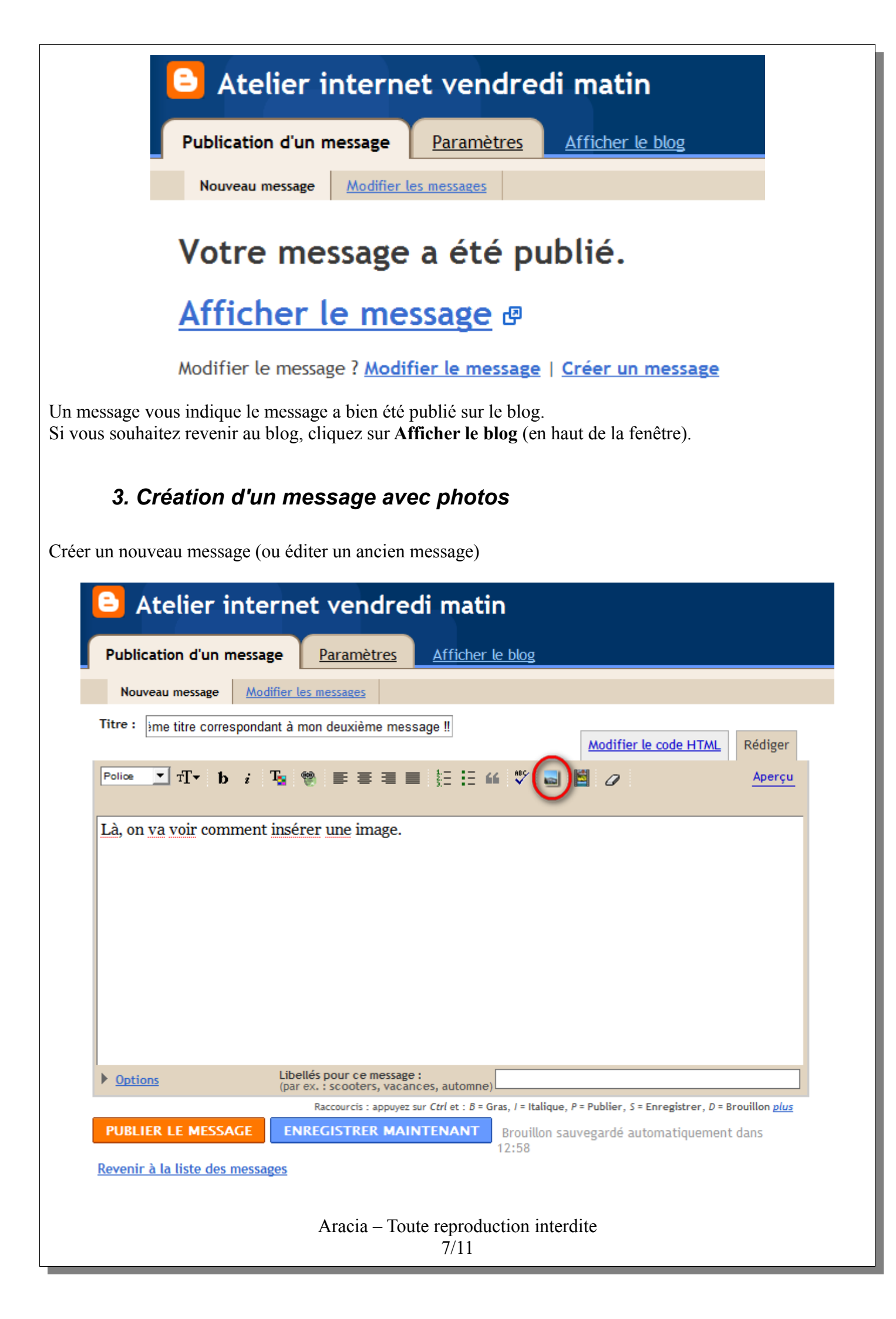

| ur le bouton <b>Insérer une image</b> (entourer en ro                                                                                                    | uge dans l'image ci-dessus).                                                                                                    |
|----------------------------------------------------------------------------------------------------|----------------------------------------------------------------------------------------------------|
| ogger: Envoyer des images<br>www.blogg                                                                                                    | er.com                                                                                                    |
| Ajouter une image à partir de votre<br>ordinateur<br>Ajouter une autre image<br>Choisir<br>Nous acceptons les images aux formats jpg, gif, bmp et png, d'une taille<br>maximale de 8 <i>M</i> o | Ou ajouter une image<br>provenant du Web<br>Ajouter une autre image<br>URL<br>Pour en savoir plus sur l'utilisation des images<br>Web |
| Choisissez une mise en page.                                                                                                    | Taille de l'image :<br>Droite Taille de l'image :<br>Petit<br>Moyen<br>Grand                                                          |
|                                                                                                    | Utiliser cette mise en page<br>chaque fois ?                                                                                          |

Cliquer sur le bouton **Choisir** ... et sélectionner la photo ou l'image que vous souhaitez ajouter à votre message. Cette photo ou image doit se trouver sur votre ordinateur.

Il est également possible d'ajouter une photo se trouvant non pas sur votre ordinateur mais sur internet. Il suffit de connaitre le lien de la photo ou de l'image et de l'insérer dans le champ URL.

Dans la partie basse de la fenêtre, vous pouvez gérer la mise en page de la photo par rapport au texte du message (les images parlent d'elle même).

Une fois que vous avez remplie le champ contenant la photo/image ou insérer l'adresse URL de la photo/image se trouvant sur internet, cliquer sur **ENVOYER UNE IMAGE** 

| Publication d'un        | message                                                                                | Paramètres                                                                                                    | Afficher le blo                                                                            | <u>og</u>                                                                          |                                                                                             |                                  |
|-------------------------|----------------------------------------------------------------------------------------|----------------------------------------------------------------------------------------------------|--------------------------------------------------------------------------------------------|------------------------------------------------------------------------------------|---------------------------------------------------------------------------------------------|----------------------------------|
| Nouveau message         | Modifier les m                                                                         | nessages                                                                                                    |                                                                                            |                                                                                    |                                                                                             |                                  |
| Titre : jme titre corre | espondant à mon                                                                        | ı deuxième messa                                                                                                    | age !!                                                                                     | Mod                                                                                | ifier le code HTML                                                                          | Rédige                           |
| Police ▼ TT▼ 1          | ) i Ta 🗒                                                                               | E ≅ ∃ B                                                                                                    | ŧΞ <b>:Ξ :</b> € ♥                                                                         | ۵ 📓 🖬 ۵                                                                            | 7                                                                                           | Aperç                            |
|                         | La, on va v<br>Sur ce mes<br>Du coup, l'i<br>dans la pag<br>Ce n'est tou<br>image sous | our comment u<br>sage, <u>le curseu</u><br>mage a <u>été pos</u><br>je permettant o<br>ujours pas <u>com</u><br>un traitement | nserer une ima<br>itionné avant<br>de sélectionner<br>pliqué. C'est le<br>t de texte tel q | ge<br>etait positionn<br>e texte, sur l<br>r une image e<br>même princ<br>ue Word. | té avant <u>le texte</u><br>a gauche <u>comme</u><br>t de gérer la mis<br>pe que l'insertio | e indiqué<br>e en pag<br>n d'une |
| B                       |                                                                                        |                                                                                                    |                                                                                            |                                                                                    |                                                                                             |                                  |
| Options                 | Libellés<br>(par ex.                                                                   | pour ce message :<br>: scooters, vacanc                                                                                       | es, automne)                                                                               |                                                                                    |                                                                                             |                                  |
| Options                 | Libellés<br>(par ex.<br>Ra                                                             | pour ce message :<br>: scooters, vacanc<br>accourcis : appuyez su                                                             | r Ctrl et : B = Gras, I                                                                    | Italique, P = Public                                                               | er, S = Enregistrer, D = I                                                                  | Brouillon <u>plu</u>             |

Vous voyez le résultat dans votre message.

Vous pouvez ajouter autant de photo que vous le souhaitez, toujours en positionnant le curseur de la souris puis en cliquant sur le bouton Insérer une image.

Une fois que vous avez terminé de créer votre message, cliquer sur PUBLIER LE MESSAGE

#### 4. Création d'un lien dans un message

Créer un nouveau message (ou éditer un ancien message)

| Publication d'un m                               | essage <u>Paramètres</u> <u>Afficher le blog</u>                            |                       |         |
|--------------------------------------------------|-----------------------------------------------------------------------------|-----------------------|---------|
| Nouveau message                                  | Modifier les messages                                                       |                       |         |
| Titre : pour inclure un                          | lien vers un site internet par exemple                                      | Modifier le code HTML | Rédiger |
| Police TT b                                      | i Ta 🛞 ≣ ≣ ≣ ≣ ≛⊟ ∺ "                                                       | a 🖺 🖉                 | Aperçu  |
| Meuh meuh meuh i<br>En cliquant ICI, voi         | fait la vache laitière !!!<br>us serez dirigé vers un site parlant des meuh | meuh                  |         |
| Meuh meuh meuh :<br>En <u>cliquant I</u> CI, voi | fait la vache laitière !!!<br>us serez dirigé vers un site parlant des meub | -meuh                 |         |

Ecriver le texte de votre message.

Une fois que c'est fait, **sélectionner l'objet** (texte ou image) qui devra être cliquable et permettre d'ouvrir un lien internet.

Dans l'exemple ci-dessus, il s'agit du mot ICI. Il faut le sélectionner puis cliquer sur le bouton **Insérer un** lien (entouré en rouge dans l'image ci-dessus).

| JavaScript    |                                                          |  |
|---------------|----------------------------------------------------------|--|
| ?             | <www.blogger.com><br/>Entrez une URL :</www.blogger.com> |  |
|               | http://www.bestioles.ca/domestiques/vaches.html          |  |
| Arrêter l'exé | ution des scripts de cette page OK Annuler               |  |

Dans la fenêtre qui s'ouvre, insérer l'adresse URL de la page internet qui contient les informations que l'on souhaite rendre accessible.

Cette adresse URL se trouve dans le champ adresse de votre navigateur quand vous êtes en train de visualiser la page qui vous interresse.

Cliquez sur OK

#### Police 🗾 T- b i 👍 🥮 📰 🚍 🚍 🗮 🖽 🖤 🔜 👹 🖉

Meuh meuh meuh fait la vache laitière !!!

En cliquant ICI, vous serez dirigé vers un site parlant des meuh-meuh

On voit que le mot ICI est d'une autre couleur que précédemet et qu'il est maintenant souligné, comme un lien se trouvant sur un site internet.

Une fois que vous avez fini de créer votre message, cliquer sur PUBLIER LE MESSAGE

# Aracia – Toute reproduction interdite 11/11